# **Fantasie maan** – video les

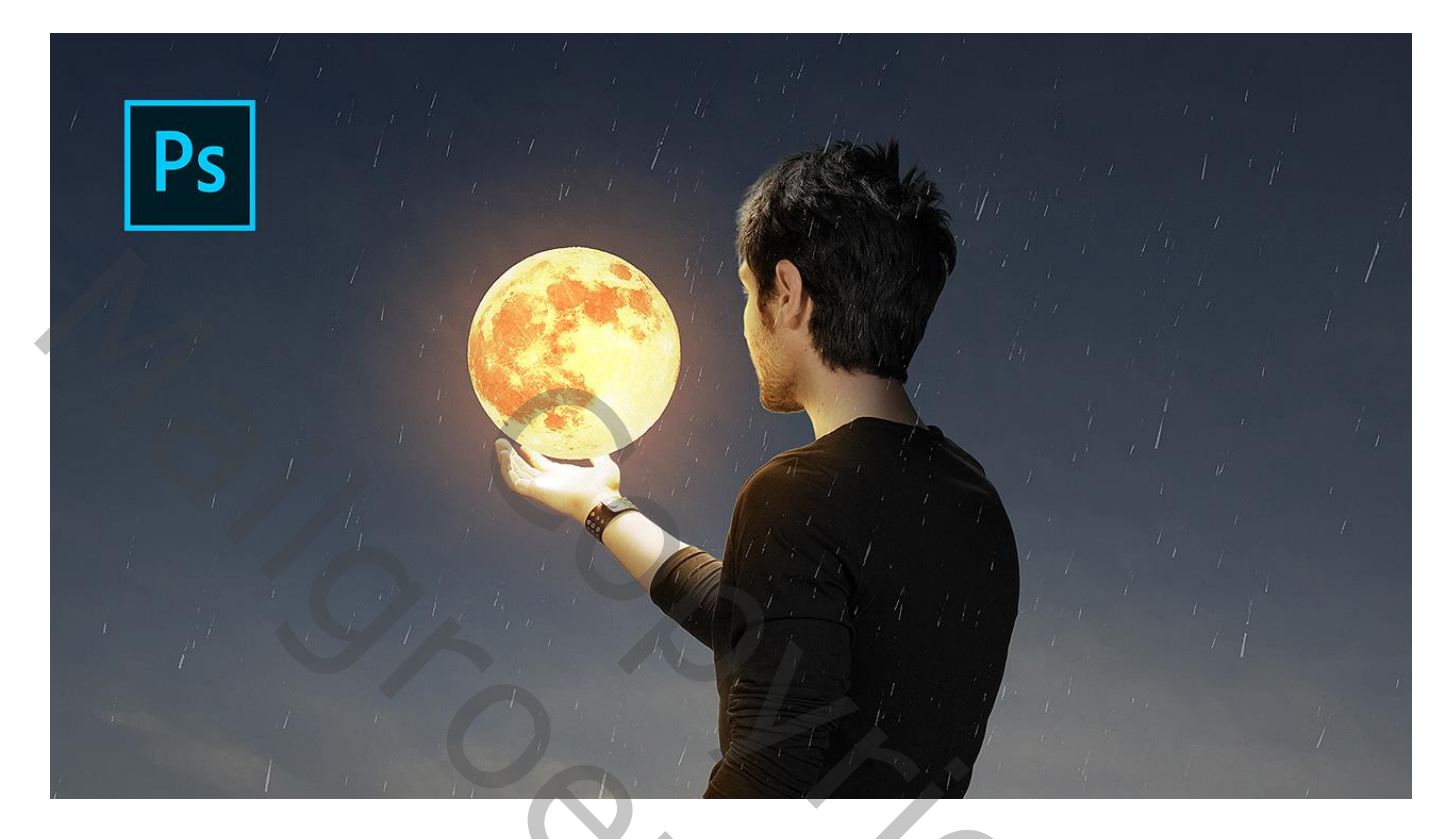

 $\underline{Nodig}$  : model; maan ; achtergrond

Open een nieuw document : 2700 x 3000 px; 200 ppi De achtergrond afbeelding toevoegen ; maak passend voor dit canvas

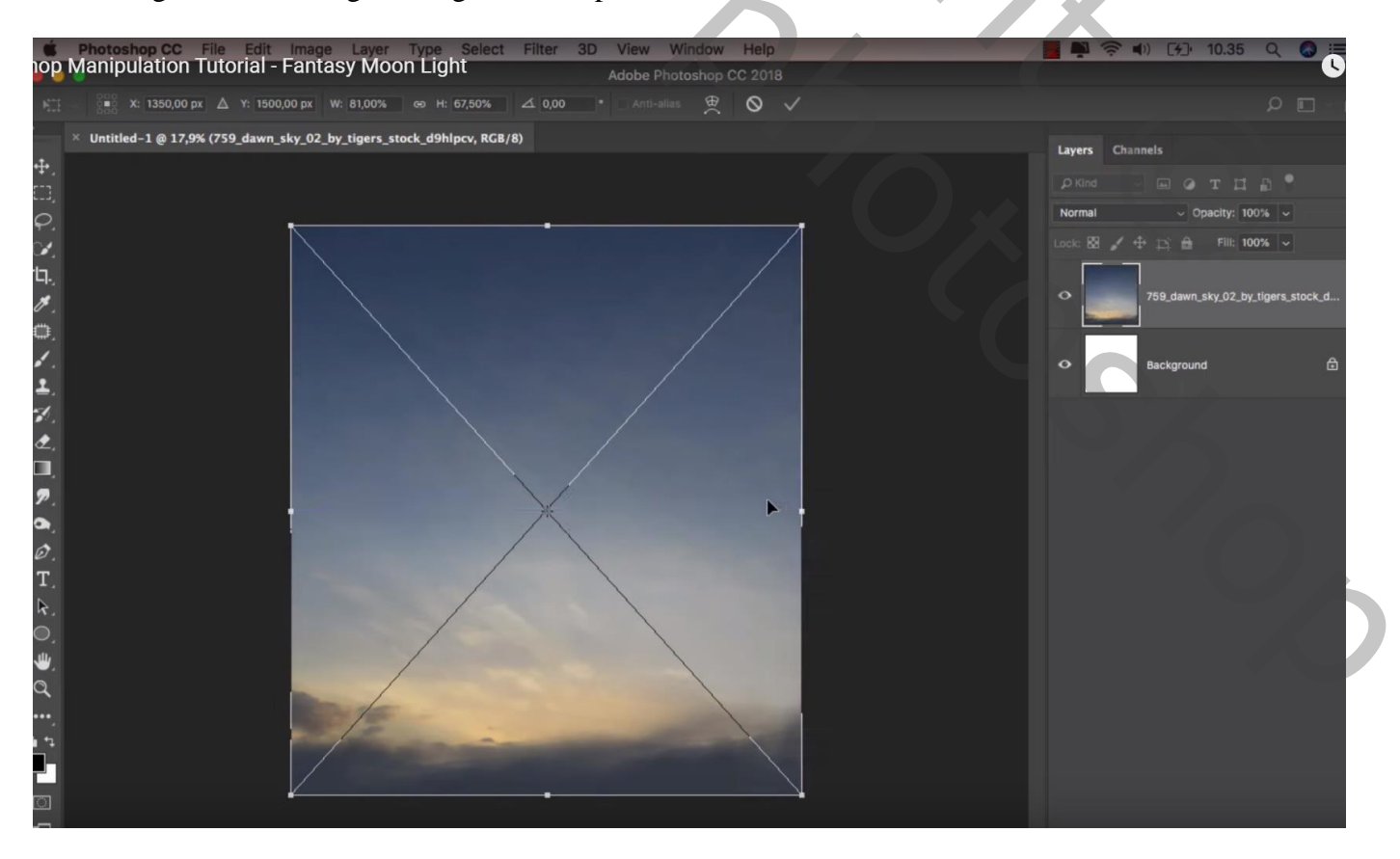

# "man" toevoegen midden het document

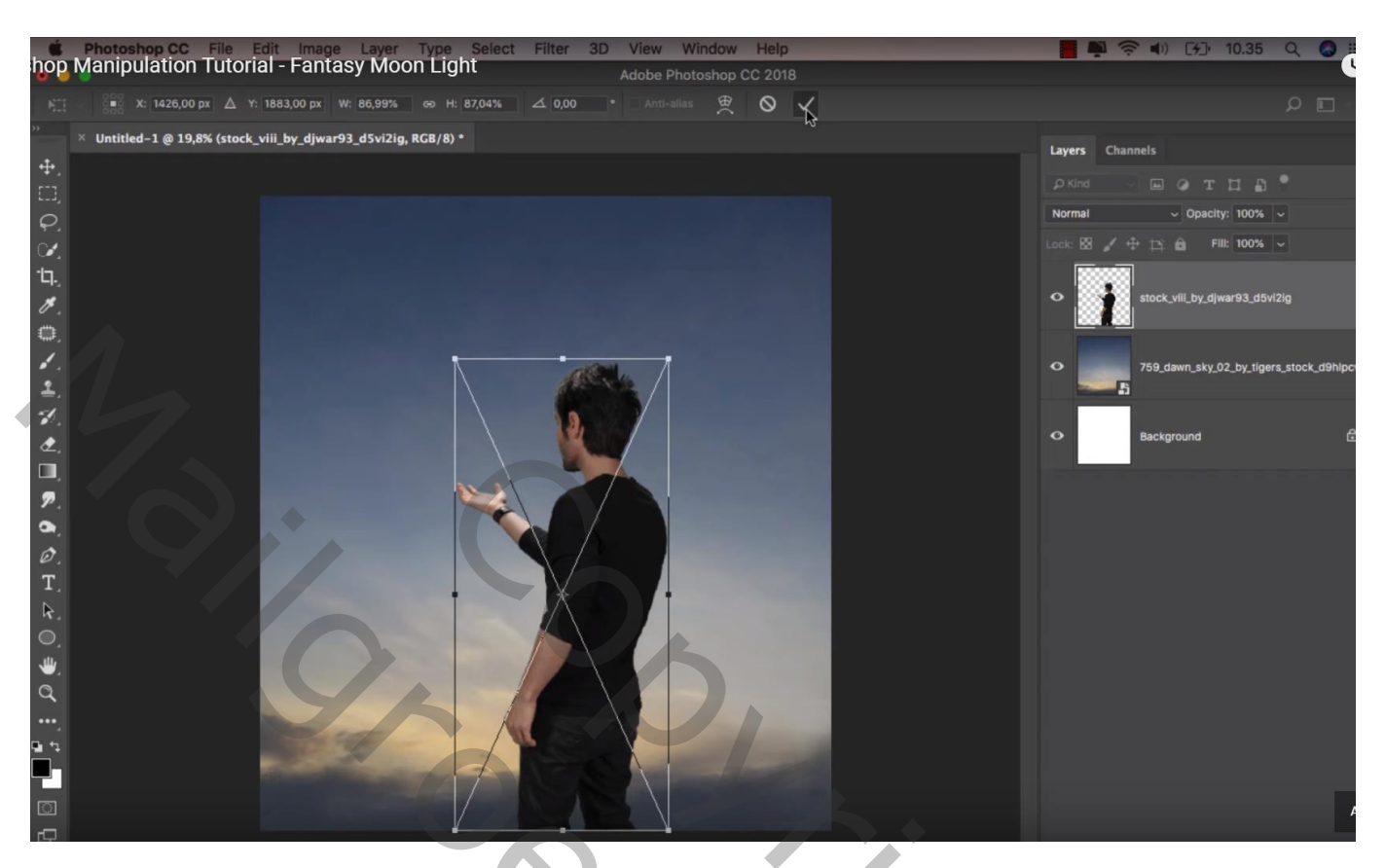

De "maan" op de hand van de man plaatsen

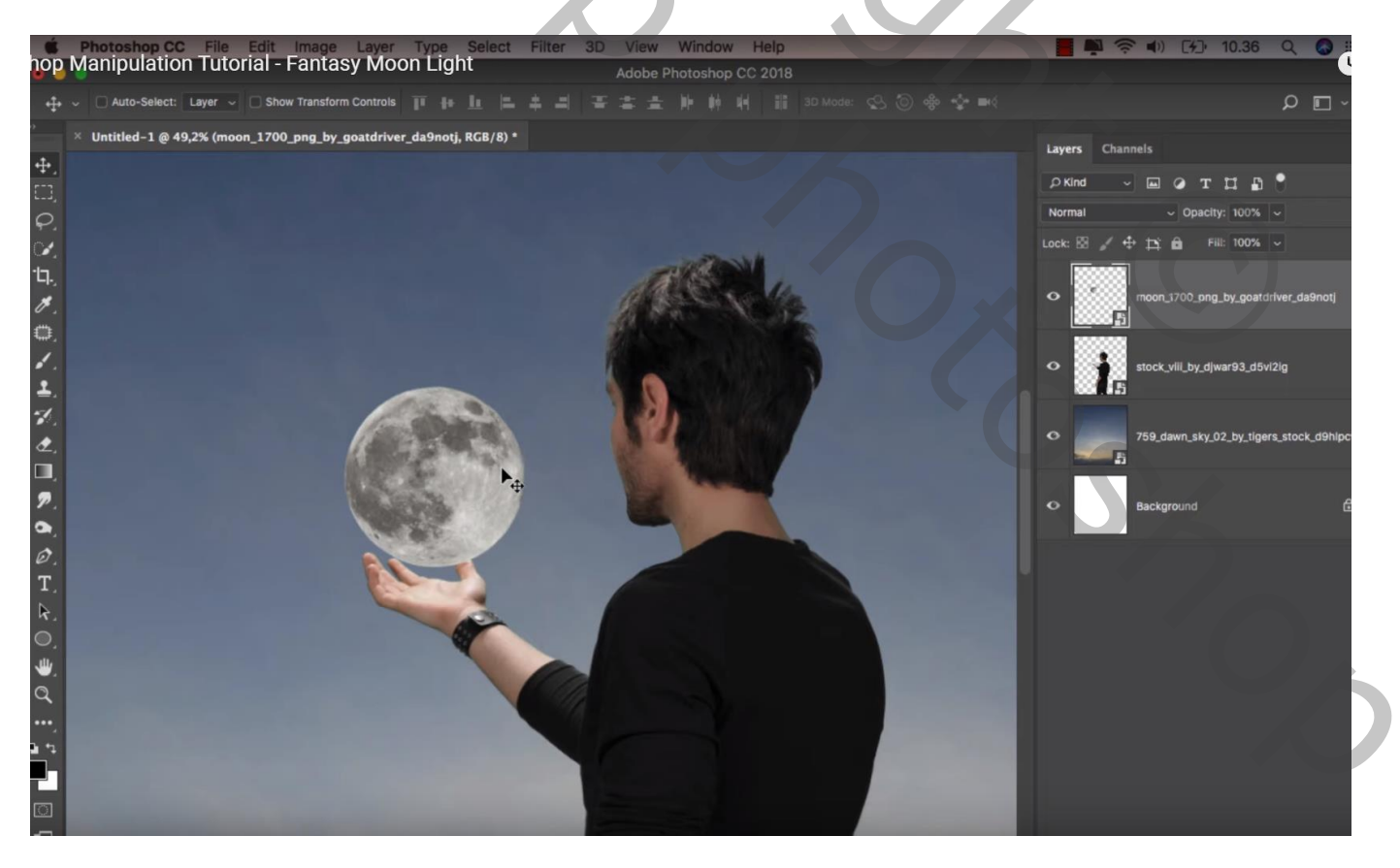

### Boven de achtergrond laag een Aanpassingslaag 'Helderheid/Contrast' : -61 ; 6 ; Uitknipmasker

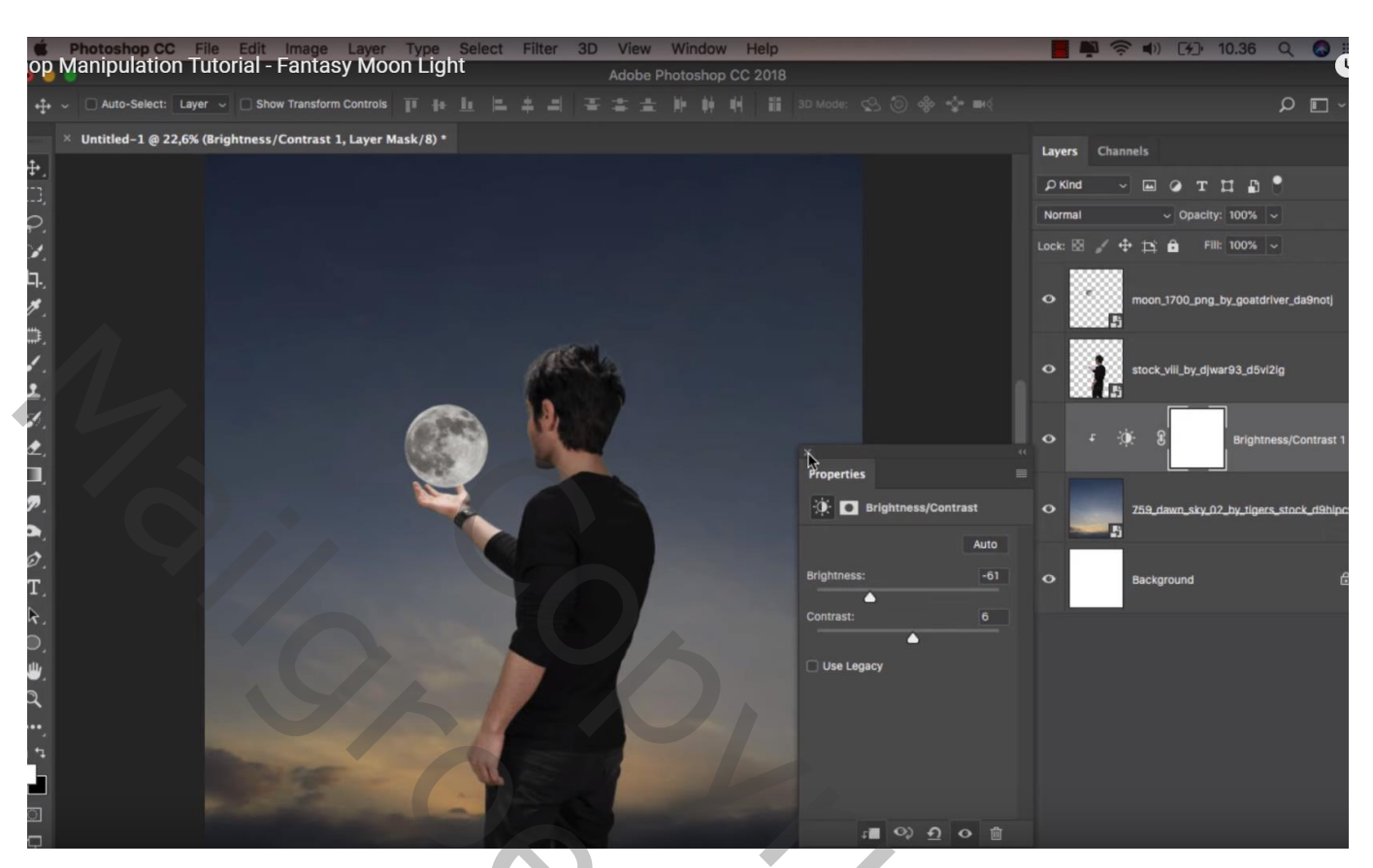

Aanpassingslaag 'Verloop toewijzen' : 'zwart wit'; Uitknipmasker Modus = Zwak licht ; dekking = 50%

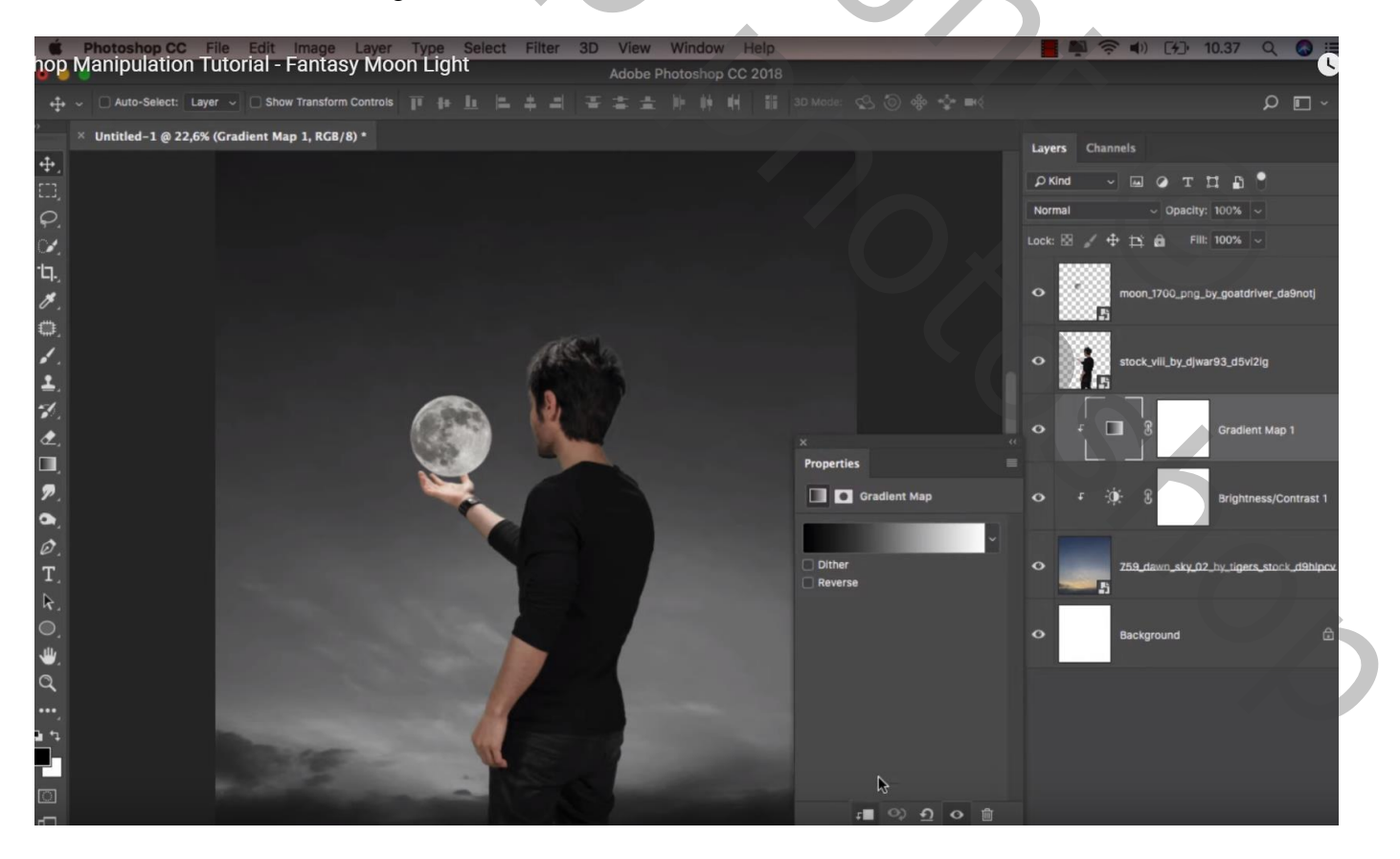

# Boven laag "man" een Aanpassingslaag 'Kleurtoon/Verzadiging' : 0 ; -21 ; 0 ; Uitknipmasker

| hop         | Photoshop CC<br>Manipulation | File<br>Tuto | Fdit Image Layer<br>rial - Fantasy Moo | Type Select | Filter | 3D | View<br>Adobe F | Windo | W He | lp<br>018 | _              | -          |      | <b>Š</b> |                 | 10.37        | Q         | =<br>ا     |
|-------------|------------------------------|--------------|----------------------------------------|-------------|--------|----|-----------------|-------|------|-----------|----------------|------------|------|----------|-----------------|--------------|-----------|------------|
| +           | ~ 🗌 Auto-Select:             | Layer ∽      | Show Transform Controls                |             |        |    |                 |       | 44   |           |                |            |      |          |                 |              | ρ         | <b>•</b> ~ |
| »           | × Untitled-1 @ 22,           | 6% (Hue      | /Saturation 1, Layer Mask/             | 8) *        |        |    |                 |       |      |           |                |            | Laye | rs Chan  | nels            |              |           |            |
| -⊕,<br>⊡    |                              |              |                                        |             |        |    |                 |       |      |           |                |            | ρĸ   | ind ~    |                 | : <b>1 b</b> | •         |            |
| 0           |                              |              |                                        |             |        |    |                 |       |      |           |                |            | Norr | nal      | ~ Opac          | ity: 100%    |           |            |
| Ċ.          |                              |              |                                        |             |        |    |                 |       |      |           |                |            |      | 8 / 4    | ·ÞìÔ            | Fill: 100%   |           |            |
| Ъ.          |                              |              |                                        |             |        |    |                 |       |      |           |                |            |      | 5        | moon_1700_p     | ng_by_goatd  | lver_das  | 9notj      |
|             |                              |              |                                        |             | C.     |    |                 |       |      |           |                |            |      | ۶B       | 8               | Hue/Sa       | aturation | 11         |
| Ч.<br>Д.    |                              |              |                                        |             | 12     |    |                 |       |      | ×         |                |            |      | i.       | stock_viil_by_r | ijwar93_d5vi | 2ig.      |            |
| <b>P</b> .  |                              |              |                                        |             |        |    |                 |       |      |           | Hue/Sati       | uration    |      | Ŧ 🛛      | 8               | Gradie       | nt Map 1  | i.         |
| Ø.<br>T.    |                              |              |                                        |             |        |    |                 |       |      | Hue:      | Master         |            | •    |          | € 8             | Brightr      | ness/Cor  | ntrast 1   |
| ¢,<br>0, ≱, |                              |              |                                        | 1           |        |    |                 |       |      | Satur     | ration:        | -21        | •    |          | 259_dawn_sky    | _02_by_tiger | s_stock_  | _d9hlpcv   |
| Q<br>,      |                              |              |                                        | 54          | -      |    |                 |       |      | ,         | <i>H. H.</i> □ | ) Colorize | •    |          | Background      |              |           | ۵          |
|             |                              |              |                                        | G           |        |    |                 |       |      |           |                |            |      |          |                 |              |           |            |
|             |                              |              |                                        |             |        |    |                 | -     |      |           | -= 0)          |            |      |          |                 |              |           |            |

Nieuwe laag; Uitknipmasker boven laag "maan"; noem de laag "kleur"; laagmodus = Zwak licht Zacht rond penseel, 500 px; kleur = # DB733A ; maan beschilderen

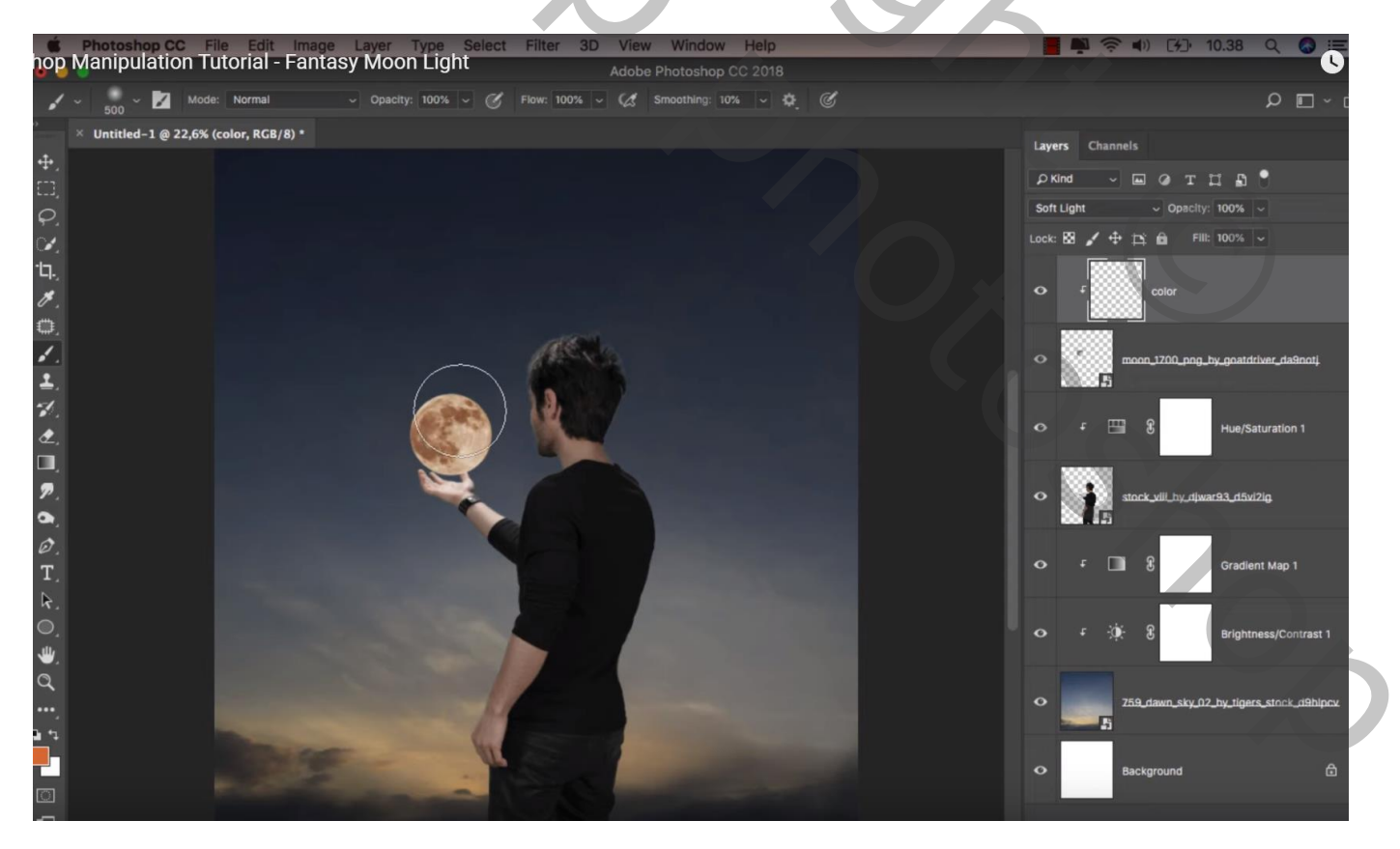

4

Nog een nieuwe laag; naam = "gekleurd licht"; modus = Kleur Tegenhouden; voorgrondkleur = # AB6425 ; zacht rond penseel, 800 px ; klik boven de maan De laag dan wat groter maken

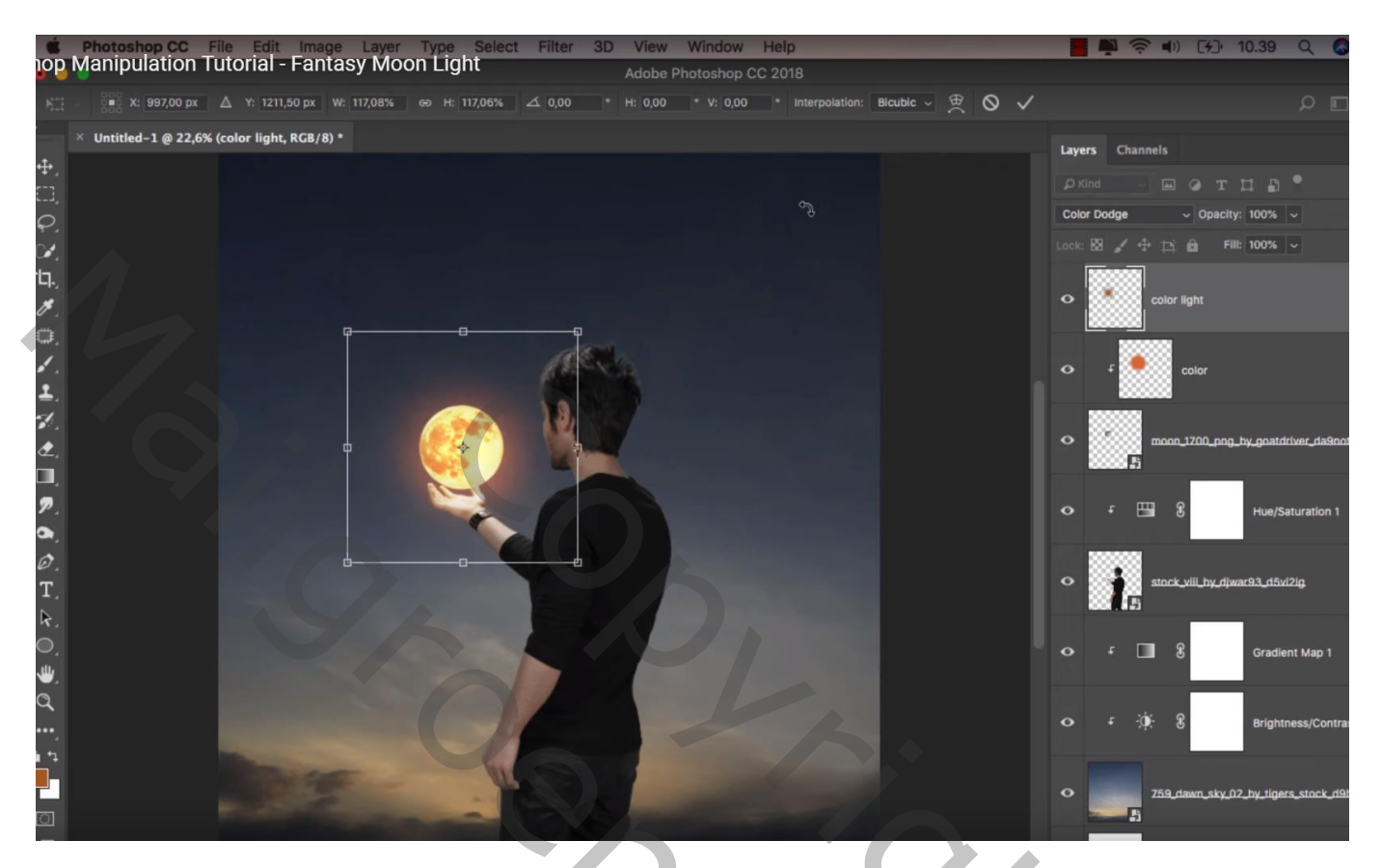

Nieuwe laag boven de Aanpassingslaag van laag "man"; Uitknipmasker; naam = "kleur op man" Laagmodus = Zwak licht; voorgrondkleur = # EFD797; op man schilderen (rand gezicht, schouder; arm en hand)

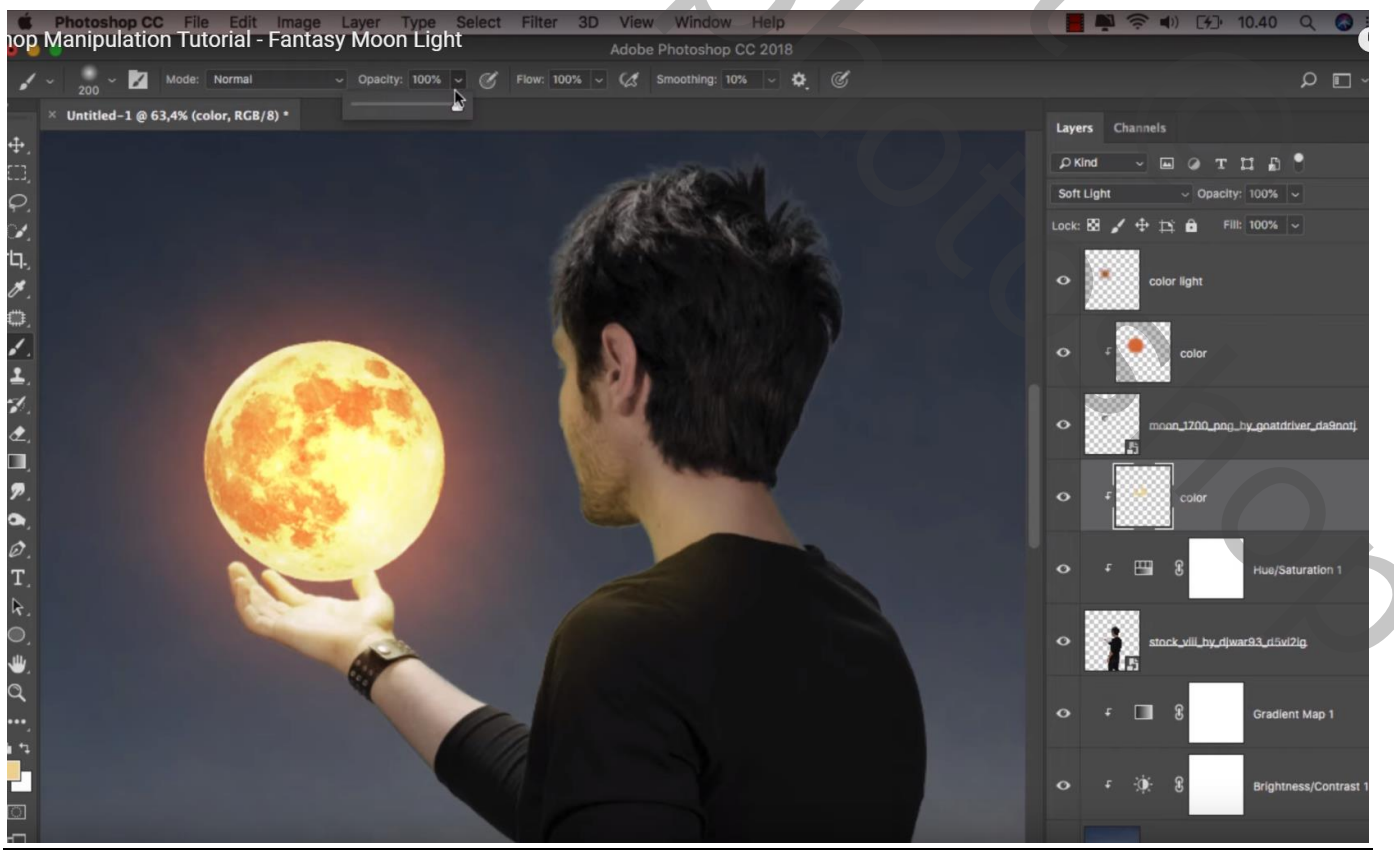

Fantasie maan - blz. 5

Vertaling T

Dekking penseel op 10% zetten en verder de randen links van de man beschilderen Klik nog Ctrl + U op die laag : Kleurtoon = -10

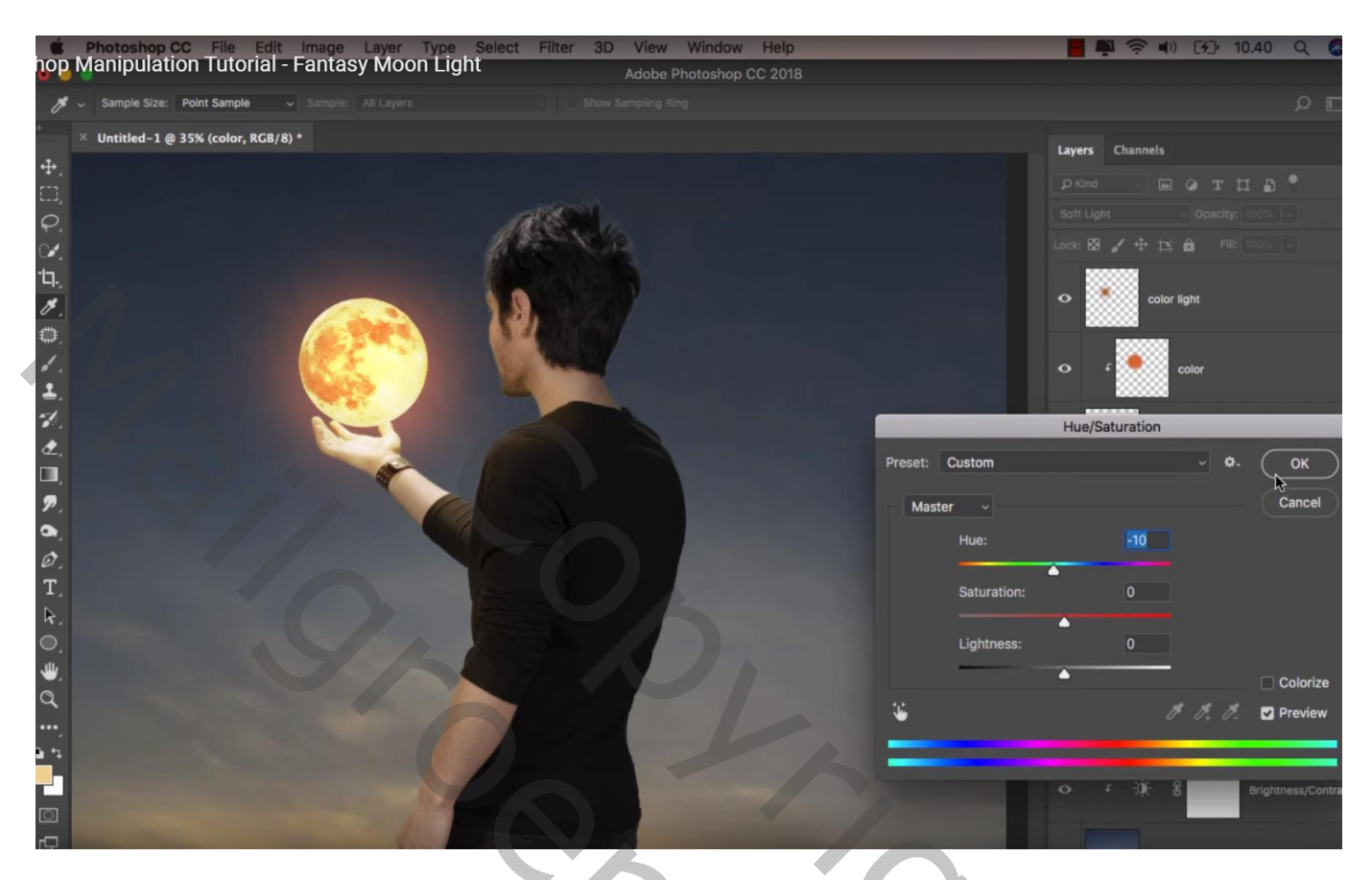

Nieuwe laag; Uitknipmasker boven vorige laag; naam = "wit" Laagmodus = Bedekken; zacht penseel, 90 px, dekking = 19% Schilder op het gezicht van de man; schouder; arm; hand

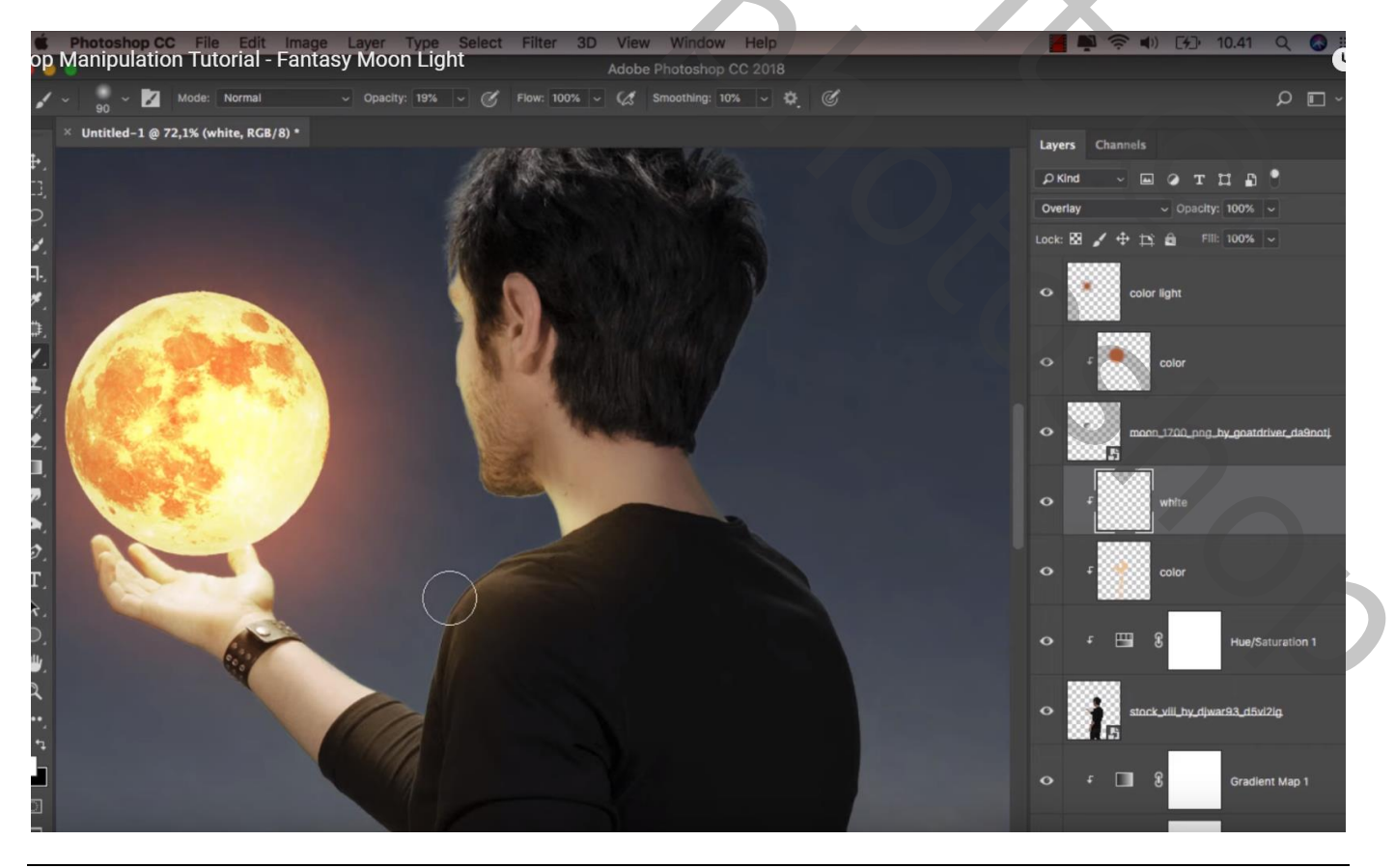

Fantasie maan - blz. 6

Vertaling T

#### Klein penseel, 4 px; dekking = 100%; schilder op randen vingers Groter penseel, 60 px, dekking penseel = 24%; op hand en arm schilderen

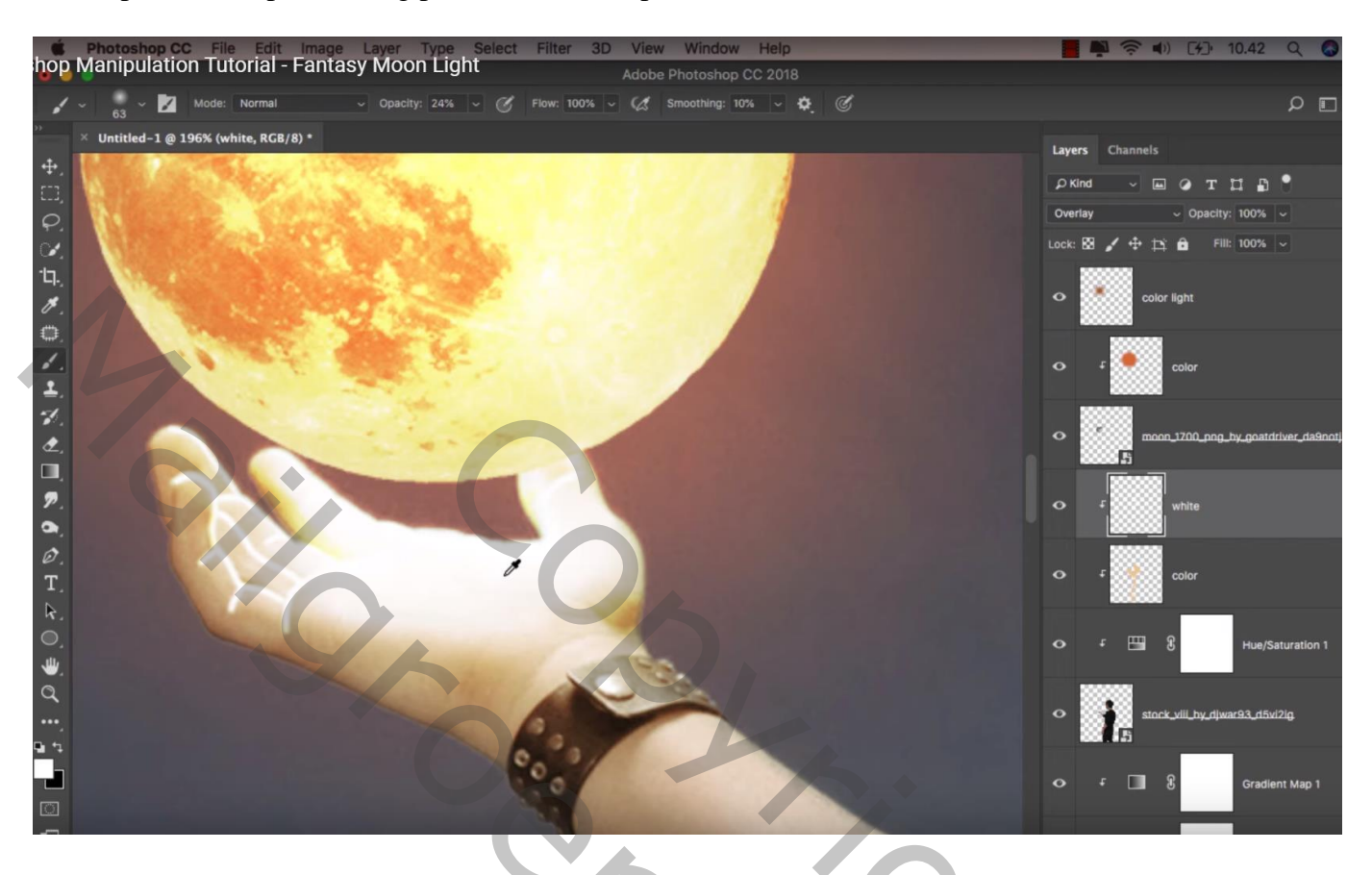

Die fijne strepen bewerken met Natte vinger en Spetter penseel

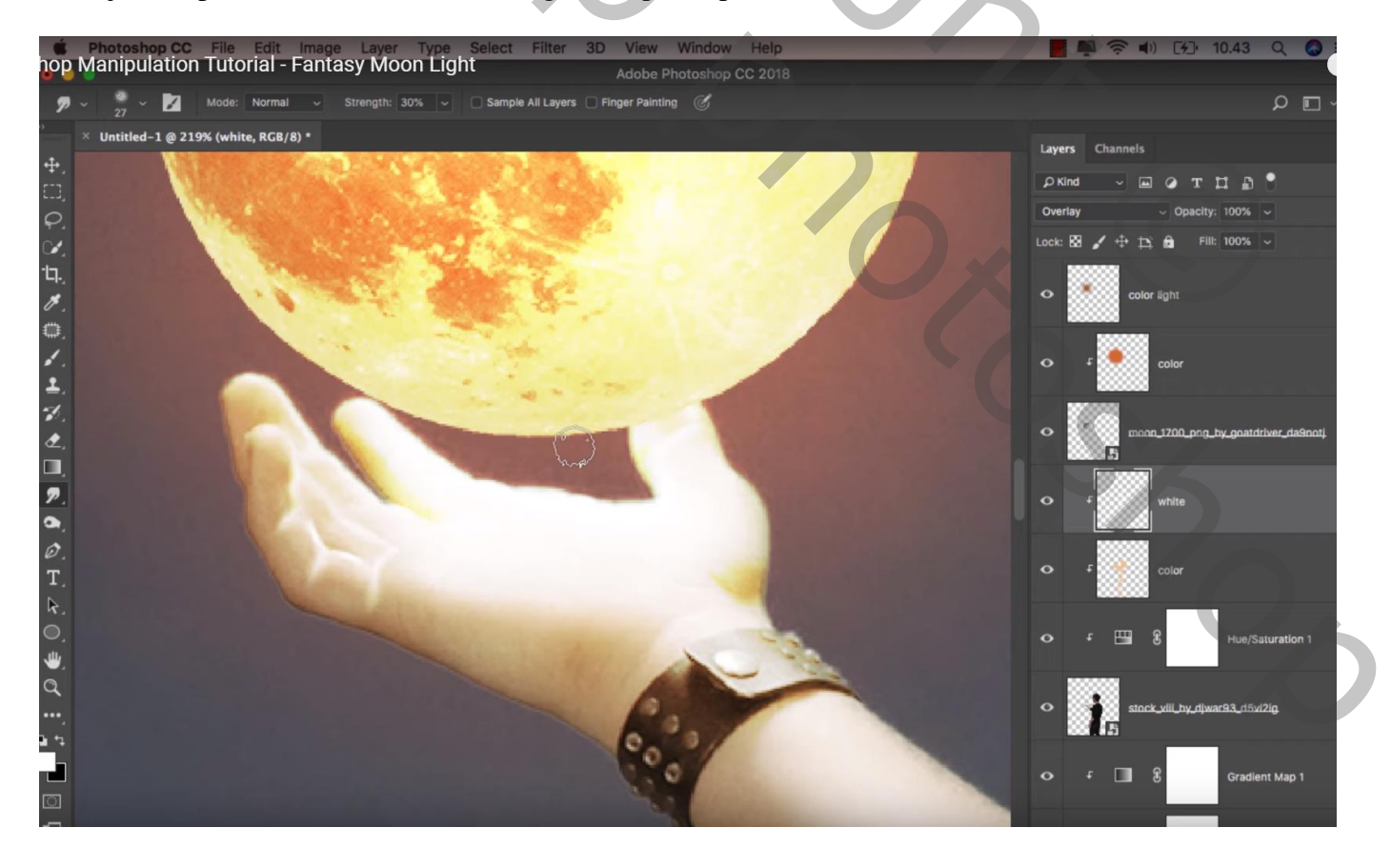

Nieuwe laag; Uitknipmasker boven laag "wit"; noem de laag "zwart"

Zacht zwart penseel, dekking = 10%; rechts op de man schilderen; ook rechts op de linker arm en onderaan de rechter arm.

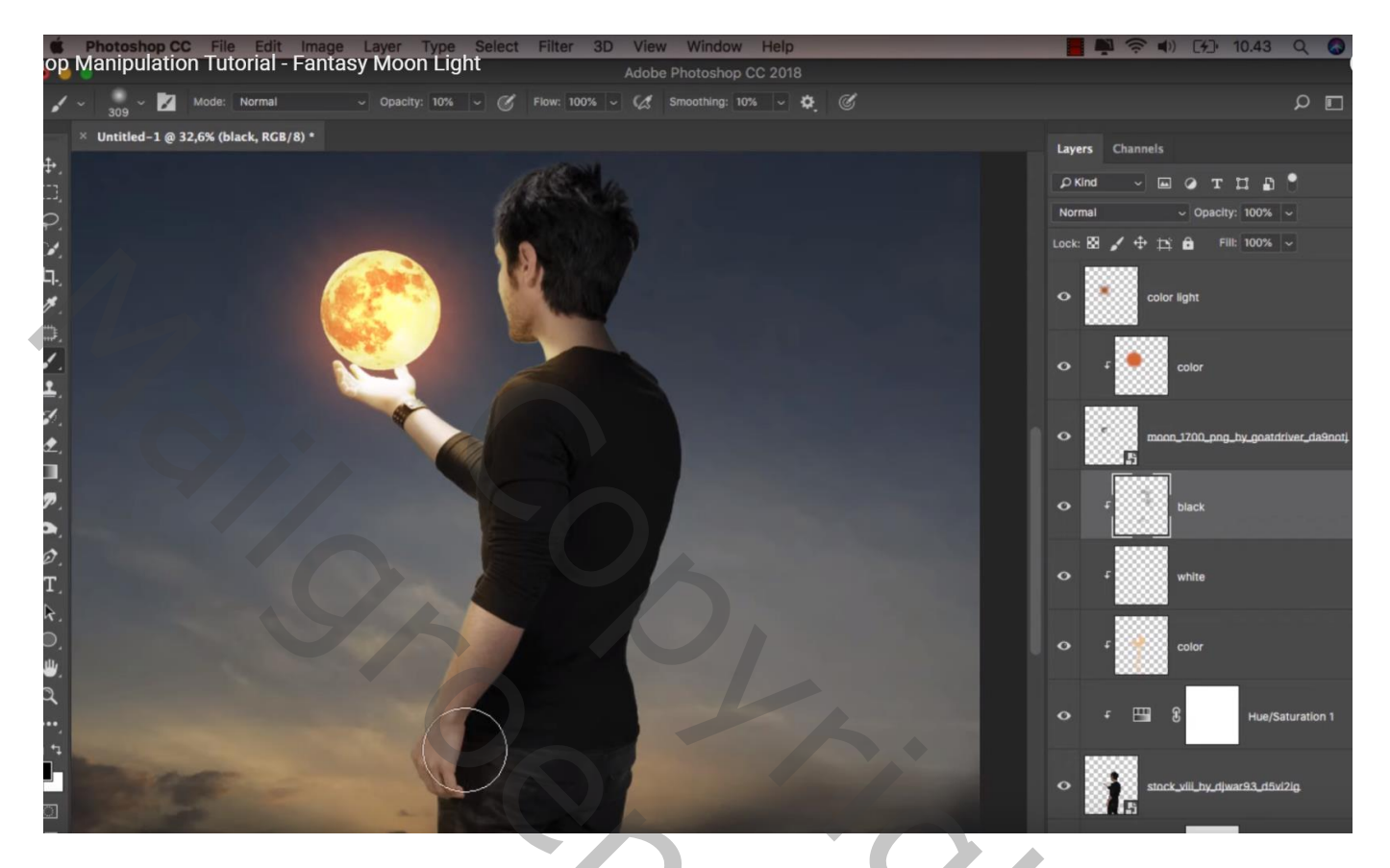

Nieuwe bovenste laag; noem die "regen"; regenpenseel; voorgrondkleur op wit Voeg regen toe ; laagdekking = 50%

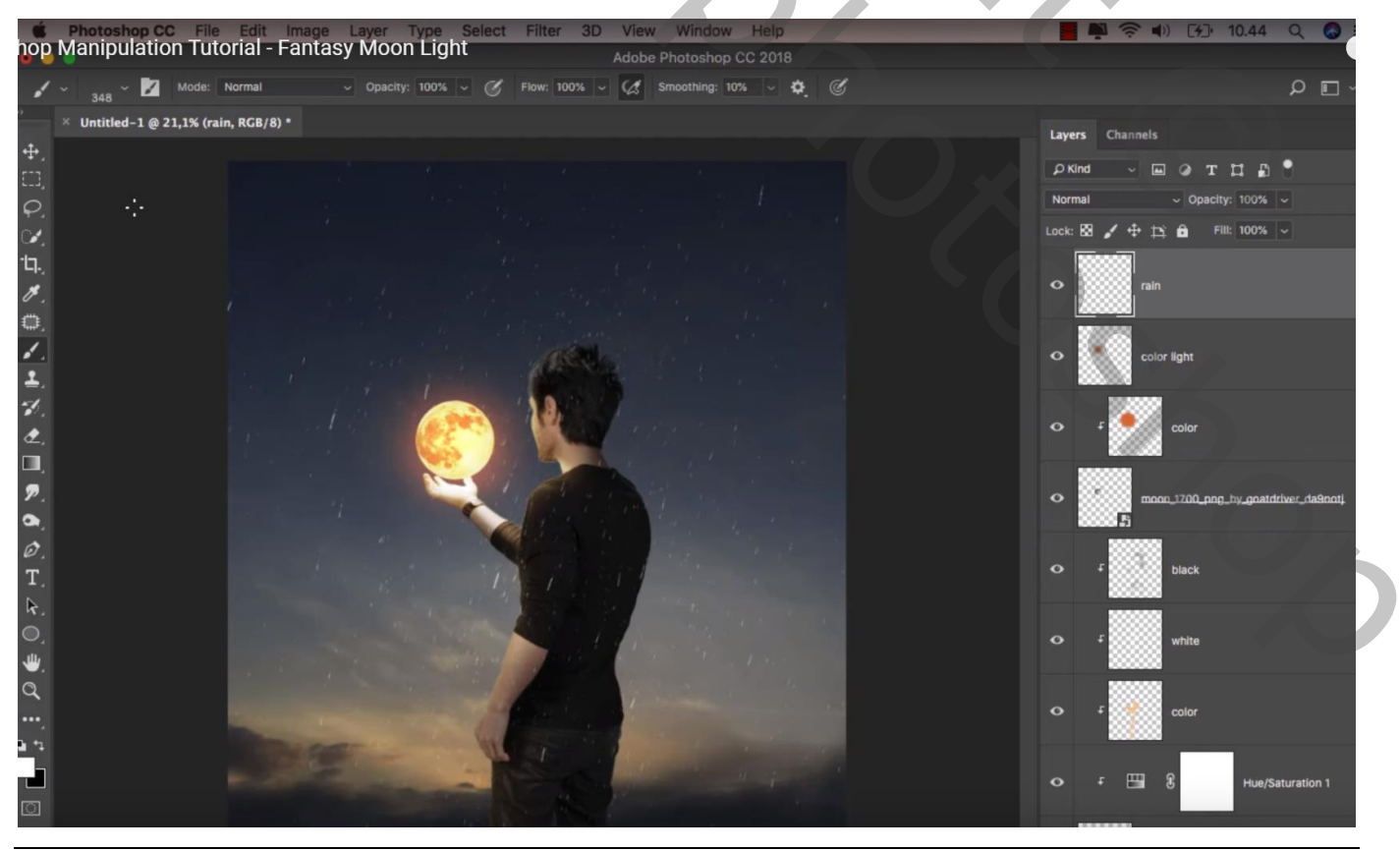

Fantasie maan - blz. 8

De afbeeldingsgrootte aanpassen als je je werk toont op Sennet

| Lag | gen Kanalen   | Paden       |              | *≣     | 1  |   |              |
|-----|---------------|-------------|--------------|--------|----|---|--------------|
| No  | ormaal        |             | Dekking:     | 50% •  |    |   |              |
| Ve  | rgr.: 🖂 🖌 🕂 🕯 | à           | Vul:         | 100% • |    |   |              |
|     | regen         |             |              | ^      |    |   |              |
|     | gekleurd      | licht       |              |        |    |   |              |
| 9   | ۲ 🛃 kleur     | maan        |              |        |    |   |              |
| 9   | maan          |             |              |        |    |   |              |
| 9   | ۶ zwart       |             |              |        |    |   |              |
| 9   | F wit         | 0           | C            | 4      |    |   |              |
| •   | F kleur       | op man      |              |        |    |   |              |
| 9   | + <b>3</b>    | Kleurtoon/v | erzadiging 1 |        |    |   |              |
| 9   | man.          |             |              |        |    |   |              |
| ۲   |               | Verloop toe | wijzen 1     |        |    |   |              |
| 9   |               | Helderheid/ | contrast 1   |        | 5, |   | ζ            |
| 9   | achtergr      | ond         |              |        | 15 | C |              |
| 9   | Achterg       | rond        |              | £      |    |   | $(\bigcirc)$ |
|     |               | sə fx.      | 00.0         | -<br>  |    | X |              |
|     |               |             |              |        | _  | 0 |              |
|     |               |             |              |        |    |   | SZ           |
|     |               |             |              |        |    |   |              |
|     |               |             |              |        |    |   | Ū,           |
|     |               |             |              |        |    |   |              |